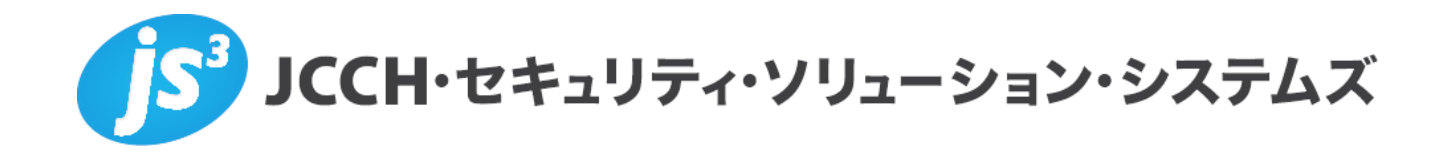

# プライベートCA Gléas ホワイトペーパー

Windowsスマートカードログオン

Ver.1.2 2011 年 9 月

Copyright by JCCH Security Solution Systems Co., Ltd., All Rights reserved

- JCCH・セキュリティ・ソリューション・システムズ、JS3 およびそれらを含むロゴは日本および他の国における株式会社 JCCH・セキュリティ・ソリューション・システムズの商標または登録商標です。Gléas は株式会社 JCCH・セキュリティ・ソリューション・システムズの商標です。
- ・その他本文中に記載されている製品名および社名は、それぞれ各社の商標または登録商標です。
- ・ Microsoft Corporation のガイドラインに従って画面写真を掲載しています。

#### 目次

| 1. はじる       | めに4                                   |
|--------------|---------------------------------------|
| 1.1.         | 本書について                                |
| 1.2.<br>1.3. | 本書における環境                              |
| 2. ドメ-       | インコントローラでの設定5                         |
| 2.1.         | サーバ証明書のインポート5                         |
| 2.2.         | ルート証明書のエクスポート8                        |
| 2.3.         | NTauth ストアへのインポート8                    |
| 2.4.         | グループポリシーの設定9                          |
| 3. Gléas     | s での認証デバイスの準備10                       |
| 3.1.         | 認証デバイスへの電子証明書インポート10                  |
| 4. クライ       | イアント PC での作業12                        |
| 4.1.         | 認証デバイスのセットアップ12                       |
| 4.2.         | スマートカードログオンの利用12                      |
| 5. その(       | 也設定13                                 |
| 5.1.         | クライアント PC のログオンをスマートカードに限定する設定        |
| 5.2.         | スマートカード取り出し時の動作の設定14                  |
| 5.3.         | スマートカードログオンが有効な PC にリモートデスクトップをする設定15 |
| 5.4.         | 特定のユーザに対しスマートカードログオンを強制する設定           |
| 6. 問い        | 合わせ                                   |

## 1. はじめに

#### 1.1. 本書について

本書では、弊社製品「プライベートCA Gléas」で発行した電子証明書と Gemalto .NET (ドットネット)製品を利用して、Microsoft CorporationのWindows におけるスマートカードログオンを行う環境を構築するための設定例を記載しま す。

本書に記載の内容は、弊社の検証環境における動作を確認したものであり、あら ゆる環境での動作を保証するものではありません。弊社製品を用いたシステム構 築の一例としてご活用いただけますようお願いいたします。

弊社では試験用のクライアント証明書の提供も行っております。検証等で必要な 場合は、最終項のお問い合わせ先までお気軽にご連絡ください。

#### 1.2. 本書における環境

本書における手順は、以下の環境で動作確認を行っています。

- 【ドメインコントローラ】Microsoft Windows Server 2008 R2 Standard SP1
   ※以後、「ドメインコントローラ」と記載します
- 【認証局】JS3 プライベートCA Gléas (バージョン1.7)
   ※以後、「Gléas」と記載します
- 【クライアントPC】Microsoft Windows 7 Professional SP1
   ※以後、「クライアントPC」と記載します
- 【認証デバイス】Gemalto .NETカード
   ※以後、「認証デバイス」と記載します
   ※.NET製品には、ICカードタイプとUSBトークンタイプがあり、どちらでも同様の動作となります(サードパーティのICカードリーダのインストールを除く)
   ※本環境では、ICカードリーダにGemalto PC Twin Reader (USB接続)を利用しています

以下については、本書では説明を割愛します。

- ・ドメインコントローラのセットアップ
- Gléasでのユーザ登録やクライアント証明書発行等の基本操作
- Windows 7でのネットワーク設定等の基本設定
- 認証デバイスのパーソナライズ等の基本操作

これらについては、各製品のマニュアルをご参照いただくか、各製品を取り扱っている販売店にお問い合わせください。

#### 1.3. 電子証明書の発行時における留意事項

Gléasで電子証明書を発行する際に以下の点に留意する必要があります。

 ドメインコントローラ証明書の発行には、「Microsoftドメインコントローラ」 テンプレートを用います。その際には、ドメインコントローラのホスト名、 CRL配布ポイント、GUID(Global Unique Identifier)を正しく設定する必要 があります

以下は「dc01.js3-test.local」という名前のドメインコントローラ上でGUIDを取得するVBスクリプト サンプルです。

Set objUser = GetObject("LDAP://CN=dc01,OU=Domain Controllers,DC=js3-test,DC=local") Wscript.Echo objUser.GUID

スマートカード用証明書の発行には、「スマートカードログオン」テンプレートを用いて証明書を発行します。その際には、UPN(ユーザプリンシパル名)、CRL配布ポイントを正しく設定する必要があります

## 2. ドメインコントローラでの設定

#### 2.1. サーバ証明書のインポート

ドメインコントローラにドメインコントローラ証明書と、今回利用するクライアン ト証明書のトラストアンカとなるルート証明書をインポートします。

ドメインコントローラで MMC (Microsoft Management Console) を開き、メニュ ーの[ファイル(F)] > [スナップインの追加と削除(N)]より[証明書]を追加します。

「証明書のスナップイン」では、[コンピューター アカウント(C)]を選択し、次の「コ ンピューターの選択」では、[ローカルコンピューター(L)]を選択し、[完了]をクリッ クします。

| このスナップインで管理する証明書:<br>① ユーザー アカウンド(M)<br>① サービス アカウンド(S)<br>④ コンピューター アカウンド(C) |                                                |         |
|-------------------------------------------------------------------------------|------------------------------------------------|---------|
| ○ ユーザー アカウンド(M)<br>○ サービス アカウンド(S)<br>ⓒ コンピューター アカウンド(O)                      |                                                |         |
| ○ サービス アカウント(S)<br>◎ コンピューター アカウント(O)                                         |                                                |         |
| ○ ユンピューター アカウント(C)                                                            |                                                |         |
|                                                                               |                                                |         |
|                                                                               |                                                |         |
|                                                                               |                                                |         |
|                                                                               |                                                |         |
|                                                                               |                                                |         |
|                                                                               |                                                |         |
|                                                                               |                                                |         |
|                                                                               |                                                |         |
|                                                                               |                                                |         |
| _                                                                             | < 戻る(8) 次へ(N) 2                                | キャンセル   |
|                                                                               |                                                |         |
| レビューターの選択                                                                     |                                                |         |
|                                                                               |                                                |         |
| この人ナッノインに管理するコンピューターを選択してくたさい。                                                |                                                |         |
| ○ ローカル コンピューター(1) (2のコンノールを実行しているコ                                            | /ピューター)                                        |         |
|                                                                               |                                                | 会昭(中)   |
|                                                                               |                                                | 3-4601A |
| コマンド ラインから起動したときは選択されたコンピューター<br>これは、コンソールを保存した場合にのみ適用されます。                   | E変更できるようにする(W)                                 |         |
|                                                                               |                                                |         |
|                                                                               |                                                |         |
|                                                                               |                                                |         |
|                                                                               |                                                |         |
|                                                                               |                                                |         |
|                                                                               |                                                |         |
|                                                                               | / 百支(1) 「一 一 一 一 一 一 一 一 一 一 一 一 一 一 一 一 一 一 一 | الطرديط |

スナップインが追加されたら左側のペインより[証明書] > [個人]と展開し、右側のペ インで右クリックして、[すべてのタスク(K)] > [インポート(I)]をクリックします。 「証明書のインポートウィザード」が開始されるので、サーバ証明書とルート証明 書をインポートします。

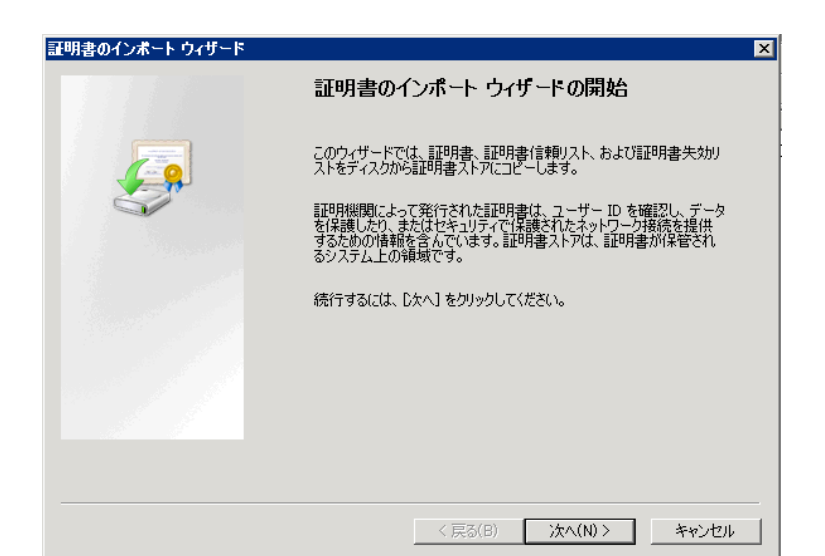

| ページ               | 設定                            |
|-------------------|-------------------------------|
| 証明書のインポートウィザードの開始 | [次へ(N)]をクリック                  |
| インポートする証明書ファイル    | Gléas よりダウンロードした PKCS#12 ファイル |
|                   | (拡張子 : p12)を指定して、[次へ(N)]をクリッ  |
|                   | <i>7</i>                      |
| パスワード             | Gléas から PKCS#12 ファイルをダウンロードす |
|                   | る際に設定したパスワードを入力して、[次へ(N)]     |
|                   | をクリック                         |
| 証明書ストア            | [証明書をすべて次のストアへ配置する(P)]を選      |
|                   | 択し、[証明書ストア]で[個人]が選ばれているこ      |
|                   | とを確認し、[次へ(N)]をクリック            |
| 証明書インポートウィザードの終了  | [完了]をクリック                     |

完了後、[個人]に Gléas よりダウンロードしたドメインコントローラ用証明書と、 Gléas のルート証明書(発行元と発行先とが同じ名前の証明書)がインポートされ ていることを確認します。

| 帰コンソール1 - ロンソール ルート¥証明書 (ローカルコンピューター)¥個人¥証明書]  |                       |                  |            |             |                     |    |                  |
|------------------------------------------------|-----------------------|------------------|------------|-------------|---------------------|----|------------------|
| 🚘 ファイル(F) 操作(A) 表示(V) お気に入り(O) ウィンドウ(W) ヘルプ(H) |                       |                  |            |             |                     |    |                  |
| 🗢 🔿 🙍 🖬 📋 🙆 😹 👔                                |                       |                  |            |             |                     |    |                  |
| 📔 コンソール ルート                                    | 発行先 🔺                 | 発行者              | 有効期限       | 目的          | フレンドリ名              | 状態 | 証明書テンプレート        |
| 🖂 🔜 証明書 (ローカル コンピューター)                         | 😨 dc01.js3-test.local | Gleas Generic CA | 2013/07/02 | クライアント認証、サー | dc01.js3-test.local |    | DomainController |
| 🗉 🚞 個人                                         | 🗒 Gleas Generic CA    | Gleas Generic CA | 2013/07/03 | 〈すべて〉       | <なし>                |    |                  |
| 🧰 証明書                                          |                       |                  |            |             |                     |    |                  |
| 🗉 🚞 信頼されたルート証明機関                               |                       |                  |            |             |                     |    |                  |
| ⊡ エンタープライズの信頼                                  |                       |                  |            |             |                     |    |                  |
| 🗉 🚞 中間証明機関                                     |                       |                  |            |             |                     |    |                  |
| 🗉 🚞 信頼された発行元                                   |                       |                  |            |             |                     |    |                  |
| 🗉 🚞 信頼されていない証明書                                |                       |                  |            |             |                     |    |                  |
| 🗉 🚞 サード パーティ ルート証明機関                           |                       |                  |            |             |                     |    |                  |
| 🗉 🚞 信頼されたユーザー                                  |                       |                  |            |             |                     |    |                  |
| 표 🚞 Remote Desktop                             |                       |                  |            |             |                     |    |                  |
| 🗉 🚞 証明書の登録要求                                   |                       |                  |            |             |                     |    |                  |
| 🗉 🚞 スマート カードの信頼されたルー                           |                       |                  |            |             |                     |    |                  |
| 🗉 🚞 信頼されたデバイス                                  |                       |                  |            |             |                     |    |                  |

#### 2.2. ルート証明書のエクスポート

次に、ルート証明書をファイルとして取得します。 ※既に Gléas よりルート証明書をダウンロードしてある場合は、エクスポートを行う必要はあり ません。この場合はルート証明書を削除して 2.3 に進んでください。

インポートされた Gléas のルート証明書を右クリックし、[すべてのタスク(K)] > [エ クスポート(E)]をクリックします。「証明書のエクスポートウィザード」が開始され るので、ルート証明書をエクスポートします。

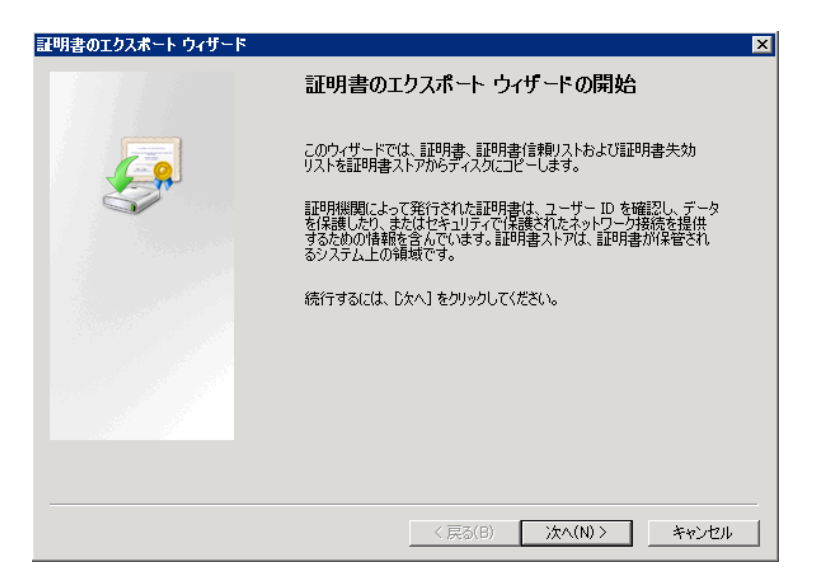

| ページ                | 設定                                     |
|--------------------|----------------------------------------|
| 証明書のエクスポートウィザードの開始 | [次へ(N)]をクリック                           |
| エクスポートファイルの形式      | DER encoded binary X.509(.CER)か、Base64 |
|                    | encoded X.509(.CER)を選択し、[次へ(N)]をクリ     |
|                    | ック                                     |
| エクスポートするファイル       | 保存先を指定して、[次へ(N)]をクリック                  |
| 証明書エクスポートウィザードの終了  | [完了]をクリック                              |

エクスポートが終了したら、[個人]に入っているルート証明書は不要なため削除します。

## 2.3. NTauth ストアへのインポート

次に、Windows ドメインとして信頼するルート認証局の証明書を NTauth ストアと

呼ばれる格納領域に登録します。

コマンドプロンプトを開き、以下のコマンドを入力し NTauth ストアにルート証明 書を格納します。

certutil -dspublish -f [filename] NTAuthCA

※[filename]には、エクスポートしたルート証明書を指定します。

コマンド実行後、以下のレジストリにルート証明書の拇印と同じ名前のレジストリ キーが追加されます。

HKLM¥SOFTWARE¥Microsoft¥EnterpriseCertificates¥NTAuth¥Certificates ※追加されない場合は、gpupdate コマンドでポリシーの更新を行ってください。

| 🖃 🌗 EnterpriseCertificates               |
|------------------------------------------|
| 🕀 📲 CA                                   |
| 🕀 🎴 Disallowed                           |
| 🖃 🎴 NTAuth                               |
| 🗄 📲 Certificates                         |
| 614A68C8AED89B800D1CB1ED57C703B7C8445E9B |
| CRLs                                     |
| CTLs                                     |
|                                          |

| E明書                           | Б                                               |
|-------------------------------|-------------------------------------------------|
| 全般 詳細  証明のパス                  |                                                 |
| 表示(S): <すべて>                  | <b>•</b>                                        |
| ,                             |                                                 |
| フィールド                         |                                                 |
| ■■「「「」」を一使用法                  | Digital Signature, Certificate Signing, Off-lin |
| 🛐 Netscape 証明書の種類             | SSL CA, SMIME CA (06)                           |
| 🐻 Netscape コメント               | Private CA Gleas                                |
|                               | Subject Type=CA, Path Length Constraint=0       |
| ■ 1月60アルゴリズム                  | sha1                                            |
| <b>画</b> 拇印                   | 61 4a 68 c8 ae d8 9b 80 0d 1c b1 ed 57 c7 (—    |
|                               | <b>V</b>                                        |
|                               | <u>•</u>                                        |
| 61 4a 60 a0 aa d0 0b 00 0d 1a | h1 ad E2 a7 00 b7 a0 44 Ea 0b                   |
|                               | D1 EG 37 C7 03 D7 C8 44 3E 3D                   |
|                               |                                                 |
|                               |                                                 |
|                               |                                                 |
|                               |                                                 |
|                               |                                                 |
| ,                             |                                                 |
|                               | プロパティの編集(E) ファイルにコピー(C)                         |
| 証明書の詳細について表示します。              |                                                 |
|                               |                                                 |
|                               |                                                 |
|                               | OK                                              |

## 2.4. グループポリシーの設定

ドメインに参加しているコンピューターに対して信頼するルート認証機関を追加す る設定を行います。

[スタートメニュー] > [管理ツール] > [グループポリシーの管理]を開き、対象となる グループポリシーオブジェクトを選択し右クリックし、[編集]をクリックします。

| III グループ ポリシーの管理<br>□ A フォレスト: js3-test.local             | Default<br>スコープ | :Domain Policy<br>詳細   設定   委任 |                |                |
|-----------------------------------------------------------|-----------------|--------------------------------|----------------|----------------|
| □ 🙀 js3-test.local                                        | リンク             |                                |                |                |
| 厨 Default Domain P <sup>++</sup> 編集(E)                    | 1               | リンクの場所(L):                     | js3-test.local |                |
| ■ ご じのの間に Controller 強制(N) ■ ご グループ ポリシー オ 、 いっかの有効(F(1)) | )               | 、ドメイン、および OU がこの GPO           | にリンクされています(T)  | t              |
| 田 📑 WMI フィルター レポートの保存(S                                   | ,<br>.)         |                                | 強制   リンク       | の有効化パス         |
| 田 福 サイト<br>酸 グループ ポリシーのモデル作<br>ここから新しいウィ                  | ▶<br>ンドウ(W)     | test.local                     | () (J()        | js3-test.local |
| ろ グループ ポリシーの結果<br>育明余(D)<br>名前の変更(M)<br>最新の情報に更           | 新(F)            |                                |                |                |
| ヘノレプ(H)                                                   |                 |                                |                |                |

以下は Default Domain Policy を編集する場合の例です。

グループポリシー管理エディターが開きますので、左側ペインより[コンピューターの構成] > [ポリシー] > [Windows の設定] > [セキュリティの設定] > [公開キーのポリ シー] > [信頼されたルート証明機関]を開きます。

次にメニューより[操作(A)] > [インポート(I)]を選択すると、証明書のインポートウ ィザードが起動するので、ルート証明書を登録します。

| ページ               | 設定                        |  |  |
|-------------------|---------------------------|--|--|
| 証明書のインポートウィザードの開始 | [次へ(N)]をクリック              |  |  |
| インポートする証明書ファイル    | エクスポートしたルート証明書ファイルをを選     |  |  |
|                   | 択し、[次へ(N)]をクリック           |  |  |
| 証明書ストア            | [証明書をすべて次のストアへ配置する(P)]を選  |  |  |
|                   | 択し、[証明書ストア]で[信頼するルート認証機   |  |  |
|                   | 関]が選ばれていることを確認し、[次へ(N)]をク |  |  |
|                   | リック                       |  |  |
| 証明書インポートウィザードの終了  | [完了]をクリック                 |  |  |

以上でWindows Serverの設定は完了です。

# 3. Gléasでの認証デバイスの準備

## 3.1. 認証デバイスへの電子証明書インポート

GléasのRAにログインし、スマートカード用に発行した証明書の詳細画面まで移動 します。

エンドユーザ用の認証デバイスを管理者端末に接続し、画面上部の[トークンへのインポート]をクリックします。

※事前に認証デバイスのパーソナライズを行っている必要があります。

| ≹ 証明書情報 · · · · · · · · · · · · · · · · · · · |                                           |
|-----------------------------------------------|-------------------------------------------|
| ▶ <u>user01@js3-test.local</u>                | 開始日:2011/04/05 20:23 終了日:2014/04/05 20:23 |

認証デバイスに事前に設定したPIN(暗証番号)を入力し、証明書のインポートを 行います。

| 🖋 証明書のインポート                                                                                                    |
|----------------------------------------------------------------------------------------------------|
| ▶認証デバイスへの証明書インボート                                                                                                    |
| > ICカード(スマートカード)やUSBトークン等の認証デバイスを挿入してください。 PIN コードには認証デバイスのユーザ<br>PINを入力してください。このデバイスでは「書き込み」ボタンを押してしばらくした後で、もう一度 PIN の入力を求められます。 |
| PIN: 書き込み                                                                                                    |

元の画面に戻ればインポートは成功です。

この時に画面を下にスクロールしていくと、インポート先のデバイス情報が付加さ れています。

| ▶ 認証デバイス .NETキー          |  |
|--------------------------|--|
| ▶ラベル名: <u>CF.NET P11</u> |  |
| > ベンダ名:Gemalto           |  |
| >製品説明:NETキー              |  |
| >シリアル:E429DEAD97FC3EDB   |  |
| >格納日時: 2011/04/05 20:34  |  |

また[認証デバイス]メニューでは、この認証デバイスにインポートした証明書を確認 することが可能となります。

| 認証デバイス                                                                                                    |                                 | ▶ <u>一覧に戻る</u>                                  |
|----------------------------------------------------------------------------------------------------|---------------------------------|-------------------------------------------------|
| CF.NET P11                                                                                                    |                                 |                                                 |
|                                                                                                    |                                 | ▲<br>····· <u>] 改定履歴</u>                        |
| ▶ <u>.NETキー</u>                                                                                                    | トークン初                           | 期化日時:2010/12/10 09:36                           |
| > 製造元: Gemalto<br>> セキュリティ認定: FIPS140-2 Level3<br>> サポートするアルゴリズム: RSA 1024bit SHA1,<br>SHA256, RSA 2048bit SHA256<br><b>業 証明書情報</b> | , RSA 2048bit SHA1, RSA 1024bit | Gemalto .NET<br>Jane<br>Anderson<br>we genetico |
| ▶格納されている証明書                                                                                                    |                                 |                                                 |
| 証明書                                                                                                    | アカウント                           | インポート日時                                         |
| 😤 JCCH-SSS demo CA#9326                                                                                                    | user01@js3-test.local           | 2011/04/05 20:34                                |
|                                                                                                    |                                 | v                                               |

以上で、認証デバイスの準備は終了です。

※Gléasでは、パーソナライズした認証デバイスをエンドユーザに配布し、エンドユーザに証明書 のインポートを行わせることも可能です。詳細はJS3までお問い合わせください

# 4. クライアントPCでの作業

## 4.1. 認証デバイスのセットアップ

認証デバイスのドライバインストールを行います。 詳細は弊社提供のマニュアル等を参照してください。

なお、Widnows7では認証デバイスを挿した状態でクライアントPCを起動するとロ グオン前に自動的にドライバ類のインストールが行われます(要インターネット接 続)。

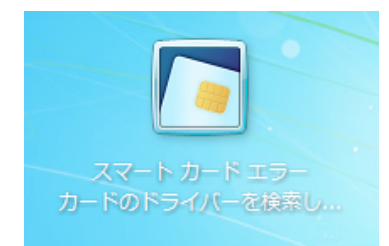

## 4.2. スマートカードログオンの利用

ドライバがインストールされた状態でクライアントPCを起動すると、認証デバイス が自動的に読み込まれログオンユーザ名が表示されるのでクリックします。 ※これまでログオンしていたユーザでのログオン画面が表示される場合は、[ユーザの切り替え (W)]をクリックし、スマートカードログオンするユーザを選択します(この時、認証デバイスは クライアントPCに挿しておきます)。

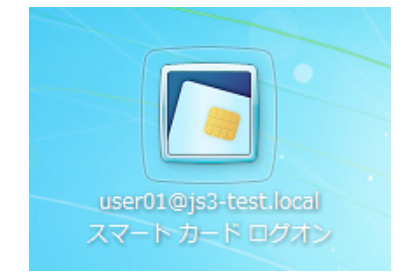

ログオン画面が表示されるので、認証デバイスに予め設定しているPINを入力して ログオンします。

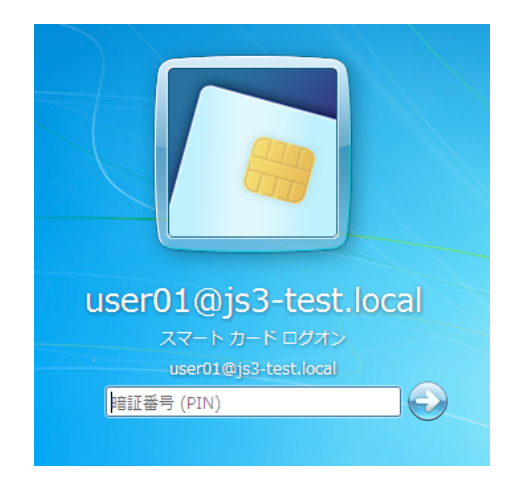

失効しているスマートカード証明書でログオンしようとすると、以下のメッセージ が表示されエラーとなります。

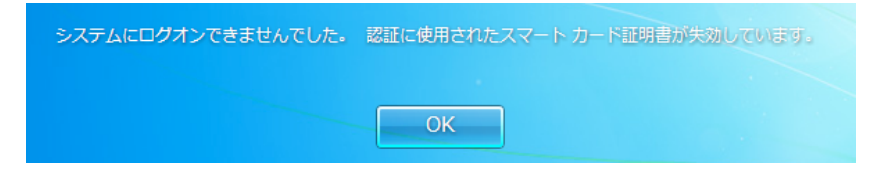

# 5. その他設定

## 5.1. クライアント PC のログオンをスマートカードに限定する設定

[スタートメニュー] > [管理ツール] > [グループポリシーの管理]を開き、対象となる グループポリシーオブジェクトを選択し右クリックし、[編集]をクリックします。

グループポリシー管理エディターが開きますので、左側ペインより[コンピューターの構成] > [ポリシー] > [Windowsの設定] > [セキュリティの設定] > [ローカルポリシ ー] > [セキュリティオプション]を展開し、右側ペインの[対話型ログオン:スマート カードが必要]を有効に定義します。

| 対話型ログオン: スマート カードが必要のフロバティ | ? × |
|----------------------------|-----|
| セキュリティポリシーの設定  説明          |     |
| 対話型ログオン: スマート カードが必要       |     |
| ✓ このポリシーの設定を定義する(D):       |     |
| ○ 有効(E)                    |     |
| ○ 無効(3)                    |     |

このポリシーが適用されたクライアントPCでは、ユーザID・パスワードによるログ オンが拒否されるようになります。

| 20コンピューターにログオン | するにはスマート カードを使う必要があります。 |
|----------------|-------------------------|
|                | ОК                      |

#### 5.2. スマートカード取り出し時の動作の設定

[スタートメニュー] > [管理ツール] > [グループポリシーの管理]を開き、対象となる グループポリシーオブジェクトを選択し右クリックし、[編集]をクリックします。

グループポリシー管理エディターが開きますので、左側ペインより[コンピューターの構成] > [ポリシー] > [Windowsの設定] > [セキュリティの設定] > [ローカルポリシ ー] > [セキュリティオプション]を展開し、右側ペインの[対話型ログオン:スマート カード取り出し時の操作]を以下のどれかに定義します。

| 対話型ログオン: スマート カード取り出し時の動作のプロパティ                | ? × |
|------------------------------------------------|-----|
| セキュリティボリシーの設定 説明                               |     |
| 対話型ログオン: スマート カード取り出し時の動作                      |     |
| ▼ このポリシーの設定を定義する(D)                            |     |
| リモート デスクトップ サービスのセッションである場合に切断する               | •   |
| 何もしない                                          |     |
| ログオフを5年制する<br>リモート デスクトップ サービスのセッションである場合に切断する |     |

このポリシーはSmart Card Removal Policyサービスが起動していないと動作しな いので、このサービスも自動起動するようにします。 グループポリシー管理エディターで、左側ペインより[コンピューターの構成] > [ポ リシー] > [Windowsの設定] > [システム サービス]と展開し、右側ペインでSmart Card Removal Policyを自動起動するよう定義します。

| Smart Card Removal Policyのプロパティ | ? × |
|---------------------------------|-----|
| セキュリティポリシーの設定                   |     |
| Smart Card Removal Policy       |     |
| ☑ このポリシーの設定を定義する(D)             |     |
| サービスのスタートアップ モードを選択してください:      |     |
| € 自動(1)                         |     |
| ○ 手動( <u>M</u> )                |     |
| ○ 無効(S)                         |     |
| セキュリティの編集( <u>E</u> )           |     |

このポリシーをクライアントPCに適用すると、定義した通りの動作を行います。

# 5.3. スマートカードログオンが有効な PC にリモートデスクトップを

## する設定

※同じドメインに参加しているPCより行ってください

リモートデスクトップ接続を起動し、[オプション] > [ローカルリソース]タブ > ロ ーカルリソースとデバイスの[詳細]をクリックし、開いた画面で[スマートカード(M)] にチェックを入れ、接続します。

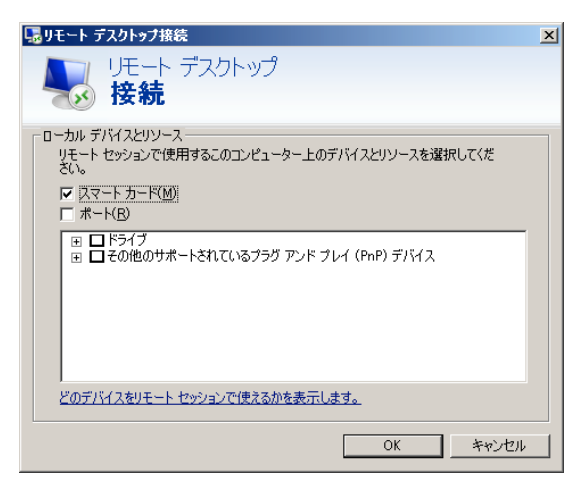

「資格情報を入力して下さい」というダイアログボックスが表示されたらスマート カードを選択し、PINを入力しログオンします。

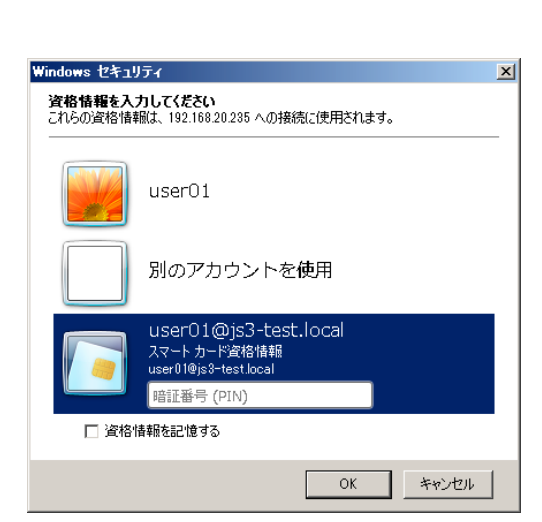

# 5.4. 特定のユーザに対しスマートカードログオンを強制する設定

[スタートメニュー] > [管理ツール] > [Active Directory ユーザーとコンピューター]を開き、 対象となるユーザオブジェクトを選択し右クリックし、[プロパティ(R)]をクリックしま す。

そのユーザのプロパティが開きますので、 [アカウント]タブをクリックし [アカウント オプション(O):]項目の[対話型ログオンにはスマートカードが必要]にチェックを入れま す。

| アカウント オプション(0):                                                         |   |
|-------------------------------------------------------------------------|---|
| □ 暗号化を元に戻せる状態でパスワードを保存する                                                |   |
| 「 アカウントは無効                                                              |   |
| ▼ 対話型ログオンにはスマート カードが必要                                                  |   |
| □ アカウントは重要なので委任できない                                                     | - |
| <ul> <li>✓ 対話型ログオンにはスマート カードが必要</li> <li>✓ アカウントは重要なので委任できない</li> </ul> | - |

この設定がされたユーザアカウントでは、ユーザID・パスワードによるログオンが拒否 されるようになります。

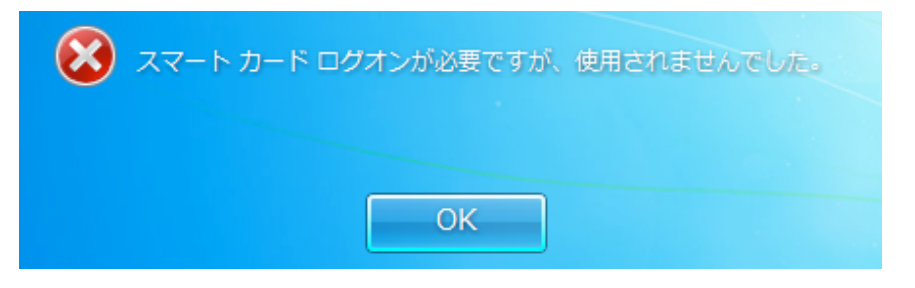

# 6. 問い合わせ

ご不明な点がございましたら、以下にお問い合わせください。

#### ■Gléasや検証用の証明書に関するお問い合わせ

株式会社JCCH・セキュリティ・ソリューション・システムズ

Tel: 050-3821-2195

Mail: sales@jcch-sss.com